## ケイエールロ座連携実施時の設定手順について

ケイエールの口座連携開始から「銀行口座を追加」が表示されるまでの手順を説明します。

・トップ画面から、「口座一覧」にある「一覧を見る」をクリックします。

| =                                                     |                                                |                                                                 |
|-------------------------------------------------------|------------------------------------------------|-----------------------------------------------------------------|
|                                                       | 請求管理<br>未送付の書類がある請求予定の金額<br>¥0                 | () アラート (一覧を見る )                                                |
| 日産取引明細 (詳細を見る >)                                      |                                                | ★送付0ff ▲ お知らせ 100 (一覧を見る >)                                     |
| ログインされた権限では一部機能がご利用できません。一覧を見る/詳細を<br>見るボタンよりご確認ください。 | 支払い管理         第           今日の支払い予定金額         第 | 塗除からのお知らせ 12月25日<br>12月25日 マーケットインフォメーション                       |
| ⇒ 入出金予定表 評価を見る >                                      | ¥O                                             | ************************************                            |
| ログインされた権限では一部機能がご利用できません。一覧を見る/詳細を<br>見るボタンよりご確認ください。 | <b>益</b> 取引先管理 ₩                               | (編を見る ) セミナー 12月16日                                             |
| ☆ 各種経営指標 (詳細を見る >)                                    | 2024年12月<br>新規に登録された取引先                        | (オンラインビミノー・無料) ジイエールエージ 様態定 デングル活用ビ<br>ミナー <n t="" t東日本=""></n> |
| ログインされた権限では一部機能がご利用できません。一覧を見る/詳細を<br>見るボタンよりご確認ください。 | 04 <del>1</del>                                | 合計0件                                                            |

・「プランの確認」をクリックします。

| =                                                                             |          |
|-------------------------------------------------------------------------------|----------|
| ロ座一覧<br><b>口座一覧</b><br>ケイエールに連携されているロ座の一覧です。                                  |          |
| この機能は「プレミアムプラン」でご利用いただけるようになります。<br>ご契約中のプランを変更いただくことで「口座一覧」をご利用いただけるようになります。 | (プランの確認) |
|                                                                               |          |

・「プレミアムプラン」の横にある「このプランへアップグレード」をクリックします。

| ≡                     |                                                                                                  |                                                                                                    |               |   |
|-----------------------|--------------------------------------------------------------------------------------------------|----------------------------------------------------------------------------------------------------|---------------|---|
| ベーシックプラン<br>・ singers | RABOT 550円/月                                                                                     | 【ファイル共有・保存】<br>国会集・利用者知、利用者内で電子ファイルの共有・保存ができます。<br>【講求者管理】<br>インボイス制度に対応した講求者等の存成や受情講求者の保存ができます。<br>【売上・支払管理】<br>講求供相を登録して、入出会予定の管理・開発ができます。                                                                                                    | 現在のプラン        | Ì |
| プレミアムプラン<br>・ singers | RADOX 550円/月     Incourse 550円/月     注意見20あたり 0円/月     注意見20あたり 0円/月     SAFC是5890年8月8月5日20月7日ます | <ul> <li>協プランでは、主に以下の機能が利用できます。</li> <li>【ファイル共有・保存】</li> <li>国金雅・利用者気でモデファイルの共有・保存ができます。</li> <li>【講求者管理】</li> <li>インボイス制度に対応した講求者等の作成や受領講求者の保存ができます。</li> <li>【賞上・支払管理】</li> <li>講求情報を登録して、入出金学児の管理・閲覧ができます。</li> <li>【成金装り肥厚、資金装り表作成】</li> <li>確認の口服技術の管理、資金減り表の作成ができます。</li> <li>また、売上・支払管理における問題の自動消込ができます。</li> </ul> | このプランにアップグレード |   |

・確認画面が現れますので、「プランを変更する」をクリックします。

| ペーシックブラン<br>「日本シファ」 550円/月<br>「日本シファ」 550円/月<br>「日本シファ」<br>「日本シファ」<br>「日本シア」<br>「日本シー<br>「日本シー<br>「日本シファ」<br>「日本<br>「日本<br>「日本<br>「日本<br>「日本<br>「日本<br>「日本<br>「日本 | 【ファイル共有・保存】<br>当会集・利用意見、利用者内で電子ファイルの共有・保存ができます。<br>【読求者筆句】<br>インボイス制度に対応した読求者等の作成や受信読求者の保存ができます。                                                                                                    | 現在のプラン        |
|----------------------------------------------------------------------------------------------------|----------------------------------------------------------------------------------------------------|---------------|
| 25<br>75<br>7<br>7<br>7<br>7<br>7<br>7<br>7<br>7<br>7<br>7<br>7<br>7<br>7<br>7<br>7<br>7<br>7                                                                                                    | Configure (大学学)     Configure (大学学)     Configure (大学)     Configure (大学)     Configure | このブランモアップグレード |

・プレミアムプランが「現在のプラン」になったことを確認し「戻る」をクリックします。

| 7 | 「レミアムプラン | <ul> <li>15プランでは、本に以下の根面が利用できます。</li> <li>(ファイル共有・保存)<br/>当金原・利用者題、利用者内でモデファイルの共有・保存ができます。</li> <li>(活き音管電)<br/>インボイス制度に知らいた論系書等の作成や受信職系書の保存ができます。</li> <li>(第上・大払管理)<br/>通常情報を登録して、入出金学定の管理・提覧ができます。</li> <li>(資金通り形面、貴金畑の活動の作成ができます。</li> <li>(資金畑の用菜、貴金畑の高かに以かできます。</li> <li>また、先上・交払管理における用題の目勤用込ができます。</li> </ul> | 読んのプラン |
|---|----------|----------------------------------------------------------------------------------------------------|--------|
|---|----------|----------------------------------------------------------------------------------------------------|--------|

・従来の「銀行口座を追加」画面が表示されますので、当庫との口座連携を進めます。

| コーニットにと思知されているしたがり、見ている ローン ローン ローン ローン ローン ローン ローン ローン ローン ローン                                                                                                    | ケノナーリー連連キ約テリマロ面の一騎です                                                                                                    |                                                       |
|----------------------------------------------------------------------------------------------------|----------------------------------------------------------------------------------------------------|-------------------------------------------------------|
| ロ座連携のためにエンラダ社のサービスにご登録いただく必要があります。ロ座連携についての詳しい解説は <u>ロ座連携までの流れ</u> よりご確認ください。<br>各種の資金管理機能をご利用いただくためには、初めに以下の信用金庫の口座を連携してください。<br>ロ座を連携するためには、法人インターネットバンキングの開設が必要です。<br>大阪シティ信用金庫 (シティ信金ビジネスダイレクト) |                                                                                                    |                                                       |
| ¥-     + 銀行口座を追加       ●の時行口原を説がするには<br>大限シティ信用金巻 の口原連携が必要です。       + 銀行口座を追加                                                                                                    | ロ座連携のためにエメラダ社のサービスにご登録いただく必要があります。ロ座連携についての詳し<br>各種の資金管理機能をご利用いただくためには、初めに以下の信用金庫の口座を連携してください。<br>口座を連携するためには、法人インターネットバンキングの階段が必要です。<br>大阪シティ信用金庫の法人インターネットバンキングをお持ちでない方は、法人インターネットバン<br>大阪シティ信用金庫(シティ信角金ビジネスダイレクト) | い解説は <u>口座連携までの流れ</u> よりご確認ください。<br>キングの関設をお申し込みください。 |
| Y -       + 第代丁山座で追加         他の銀行口原を説加するには         大阪シティ(出作者)の口原連携が必要です。         + 銀行口座で追加                                                                                                    |                                                                                                    |                                                       |
|                                                                                                    |                                                                                                    | 物の銀行口座を加加するには<br>大阪シティ信用金庫の口座連携が必要です。<br>+ 銀行口座を追加    |

和取引先構成

 「大型シティモホティニュ」とよび、シムGORA」、「しんさんのやせごが利用でかりアップをやらくにおいて また日内的市内ならており、今日、テカルしに定用されたとかあります。
 もな、以降なり大型シティモホライスニッドと、「シムGORA」を「アンランズをひしています。